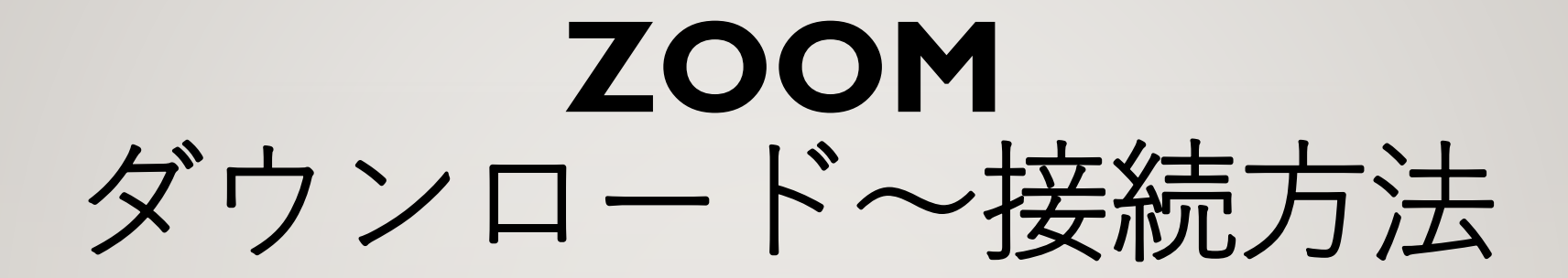

#### 熊本県社会福祉協議会 熊本県福祉人材・研修センター

※使用機器により、操作方法が異なる場合があります。

#### オンライン研修とは

直接対面するのではなく、パソコン等を通じたオンタイムの研修です。

Zoomを使用したオンライン研修:受講者の皆様が同じ時間に参加し、講義・演習等を受講するものです。 オンデマンド配信:受講者の皆様が、それぞれの都合の良い時間に講義映像を視聴するものです。

#### ZOOMとは

パソコンやスマートフォンを使用し、オンラインでセミナーやミーティングに参加できるWEB会議用アプリです。 ※本会が実施する研修は、画面共有や演習シートの入力等の複合的な作業が必要であるため、受講者1人につきパソコン1台の ご準備をお願いします。

## 接続までの準備

準備するもの

- ・ インターネット環境
- ・ 受講する端末(パソコン)
- スピーカーもしくはイヤホン、マイク、カメラ(パソコンに内臓されている場合は別途不要)

#### ビデオ会議システム「zoom」のインストール

Zoomの初回接続時には、アプリケーションをダウンロードする必要があります。
 Zoom公式ホームページからZoomアプリケーションのダウンロードを行ってください。

※ダウンロード方法の詳細は次のページをご確認ください。

# ZOOM公式ホームページから ダウンロードする

※ Microsoft Edge, Google Chrome 等のブラウザから、 「zoomミーティング」で検索し、□Zoomミーティング-Zoom を クリックしてください。

Xhttps://zoom.us/download

#### 1 Zoom公式サイトにアクセスし、 ページ最下部の「ダウンロード」 をクリックする。

| 概要                                                                                         | ダウンロード                                                                                                    | 営業                                |
|--------------------------------------------------------------------------------------------|----------------------------------------------------------------------------------------------------|-----------------------------------|
| Zoomプログ<br>お客様<br>弊社のチーム<br>採用情報<br>統合<br>パートナー<br>投資家たち<br>プレス<br>メディアキット<br>How to Video | ミーティングクライアント<br>Zoom Roomsクライアント<br>ブラウザ拡張<br>Outlookプラグイン<br>Lyncプラグイン<br>IPhone/IPadアプリ<br>Androidアプリ<br>Zoom/(ーチャル背景 | 1.88<br>営業<br>い<br>計画<br>デモ<br>ウェ |

#### 担当 8.799.9666 部にお問い合わせくださ 上価格設定 **ドリクエスト**

ビナーとイベント

| R.6                                                                                         | 9050-k                                                                                                    | 发展报告                                                                      | リポート                                                                         | 85              |         |
|---------------------------------------------------------------------------------------------|----------------------------------------------------------------------------------------------------|---------------------------------------------------------------------------|------------------------------------------------------------------------------|-----------------|---------|
| 20001プログ<br>古名場<br>弊社のテーム<br>外所情報<br>総合<br>パートナー<br>名音楽たち<br>プレス<br>メディアキット<br>How to Video | ミーティングクライアント<br>Zoon Room/フタイアント<br>ブラウザ508<br>Outloakプラダイン<br>Unit 50イン<br>Phone/Pagyアリ<br>Artitek/アプリ<br>Zoon/(ーデャル申用) | 1,888,799,9466<br>営業時に支援い合力だくださ<br>い<br>時間と時間没た<br>デモをリクエスト<br>ウェビナーとイベント | 2000をテストする<br>アワラント<br>サポートセンター<br>ライブドレーニング<br>フィードパック<br>お聴い合せ<br>アクセンビリティ | 8≭8 •<br>֎ in 9 | y 🖬 f 🛛 |

2 ミーティング用**Zoom**クライアン トの「ダウンロード」をクリック してダウンロードする。

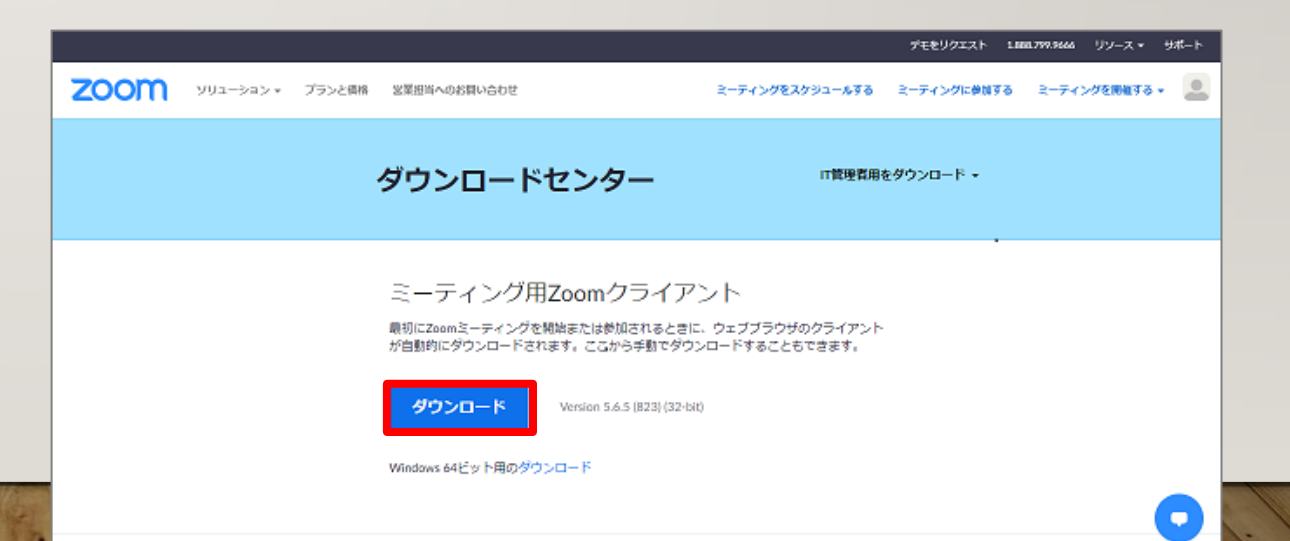

3 ビデオ会議システム「zoom」のインストール インストーラーのダウンロードが完了したら、 「ZoomInstaller.exe」ファイルを実行し、イン ストールします。

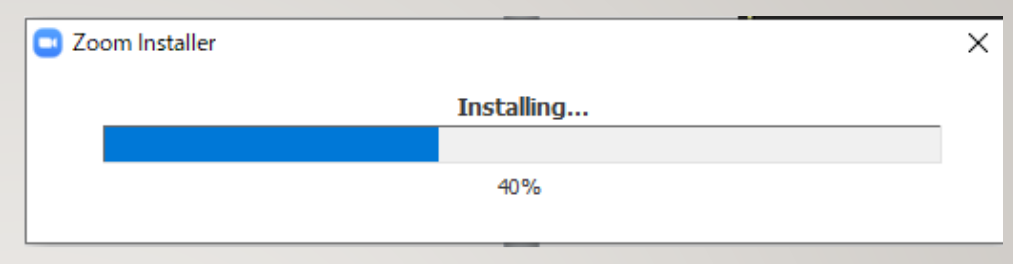

4 下記画面が表示されれば、インストール完了 ※この時、パソコンのデスクトップにZoomアプリをピン 止めしておいてください。

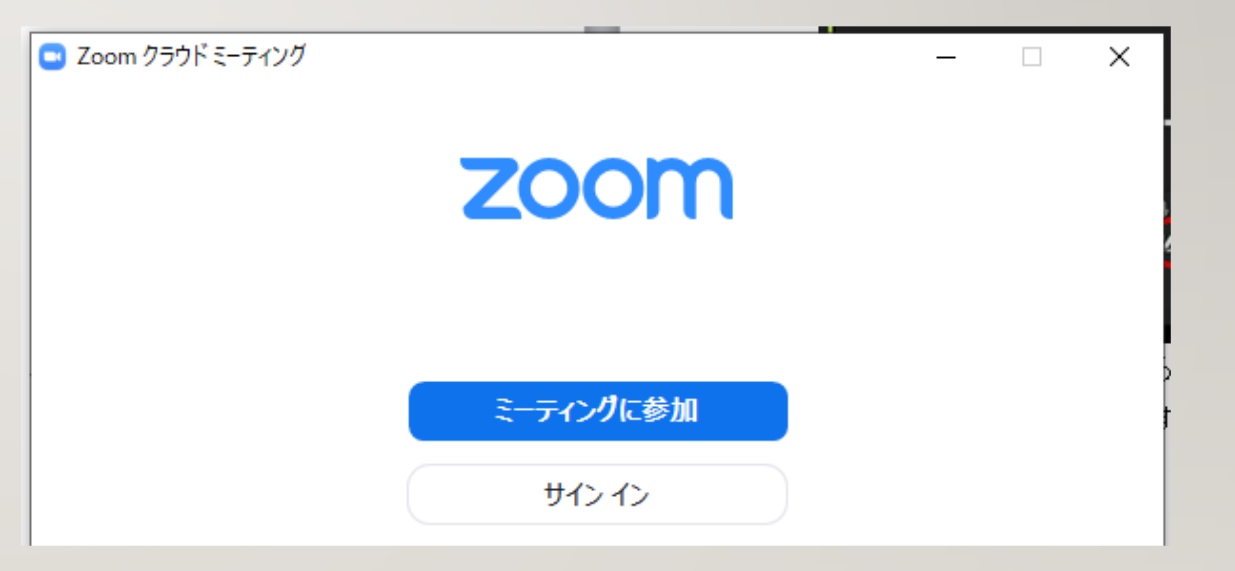

◎ここまでで、Zoomの事前準備は完了です。

## ミーティングID・パスコードから ZOOMに参加(接続)する

1 Zoomアプリケーションを起動し、 「ミーティングに参加」をクリッ クします。

- 2 名前欄に①グループ番号②氏名③ 事業所名の順番で入力します。
- 3 事前にメールで送信される、ミー ティングIDを入力します。
- <sub>4</sub> 「参加」をクリックします。

※ グループ番号は事前にお知らせします。

| Coom クラウ | ドミーティング –<br><b>ZOOM</b>                                                                                      | □ × |  |
|----------|----------------------------------------------------------------------------------------------------|-----|--|
|          | <del>ミーティングに参加</del><br>サイン イン                                                                                |     |  |
| Г        | バージョン: 5.6.5 (823)                                                                                            | 1   |  |
|          | ■ Zoom × ミーティングに参加する ミーティングIDまたは個人リンク名を入力 名前<br>グループ番号 氏名 事業所名                                                |     |  |
|          | <ul> <li>✓ 将来のミーティングのためにこの名前を記憶する</li> <li>□ オーディオに接続しない</li> <li>□ 自分のビデオをオフにする</li> <li>参加 キャンセル</li> </ul> |     |  |

8

5 ミーティングパスコードの入力画 面に、事前にメールで送信される、 パスコードを入力します。

「ミーティングに参加する」をク 6 リックします。

◎ 以上で接続完了です。 ホスト(事務局)が接続を許可を するまでお待ちください。

> 接続可能な時間外である場合は、 右の図のような表示になります。

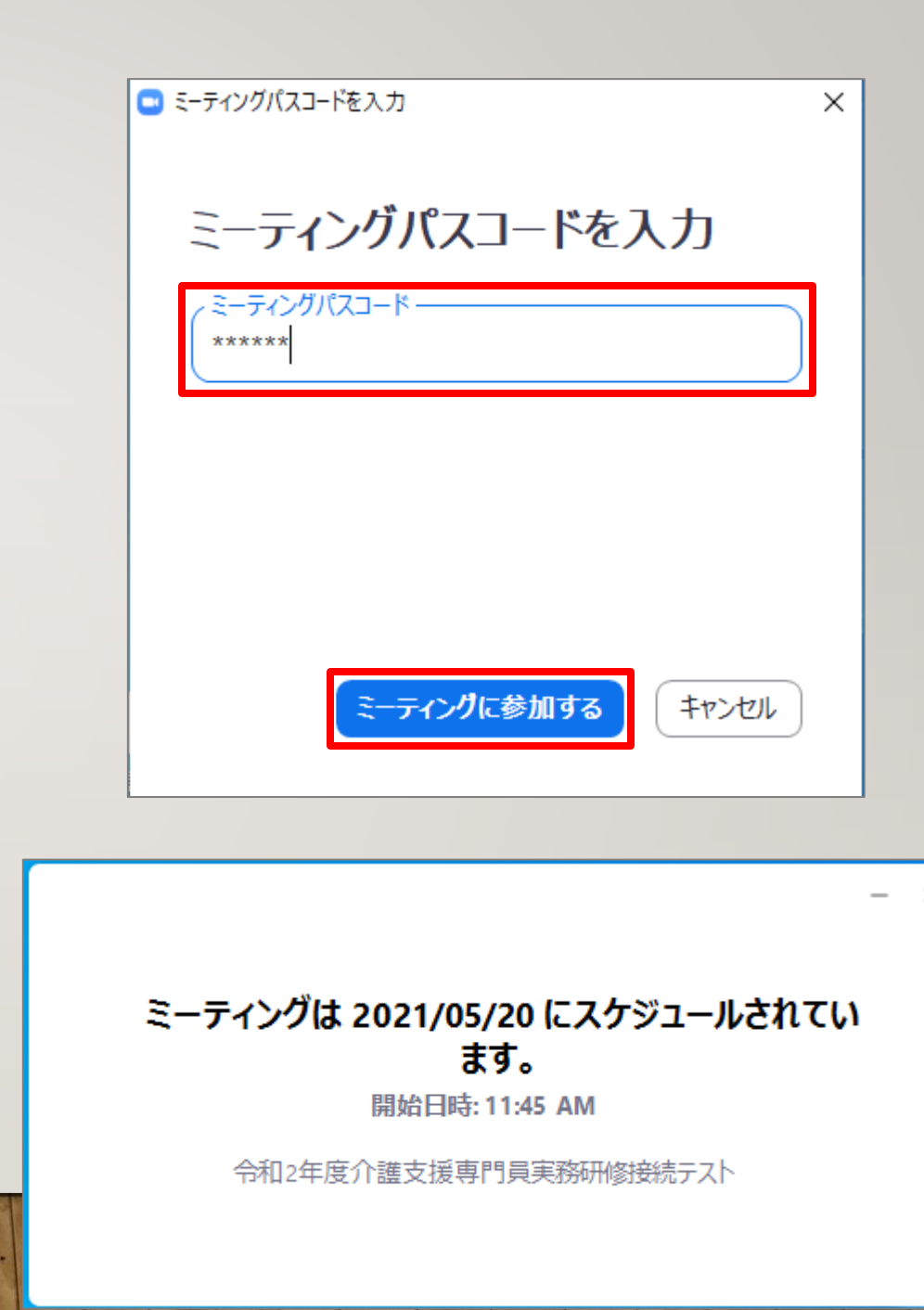

右図のような画面が出た場 合は、「コンピューターで オーディオに参加」をク リックしてください。

 $\bigcirc$ 

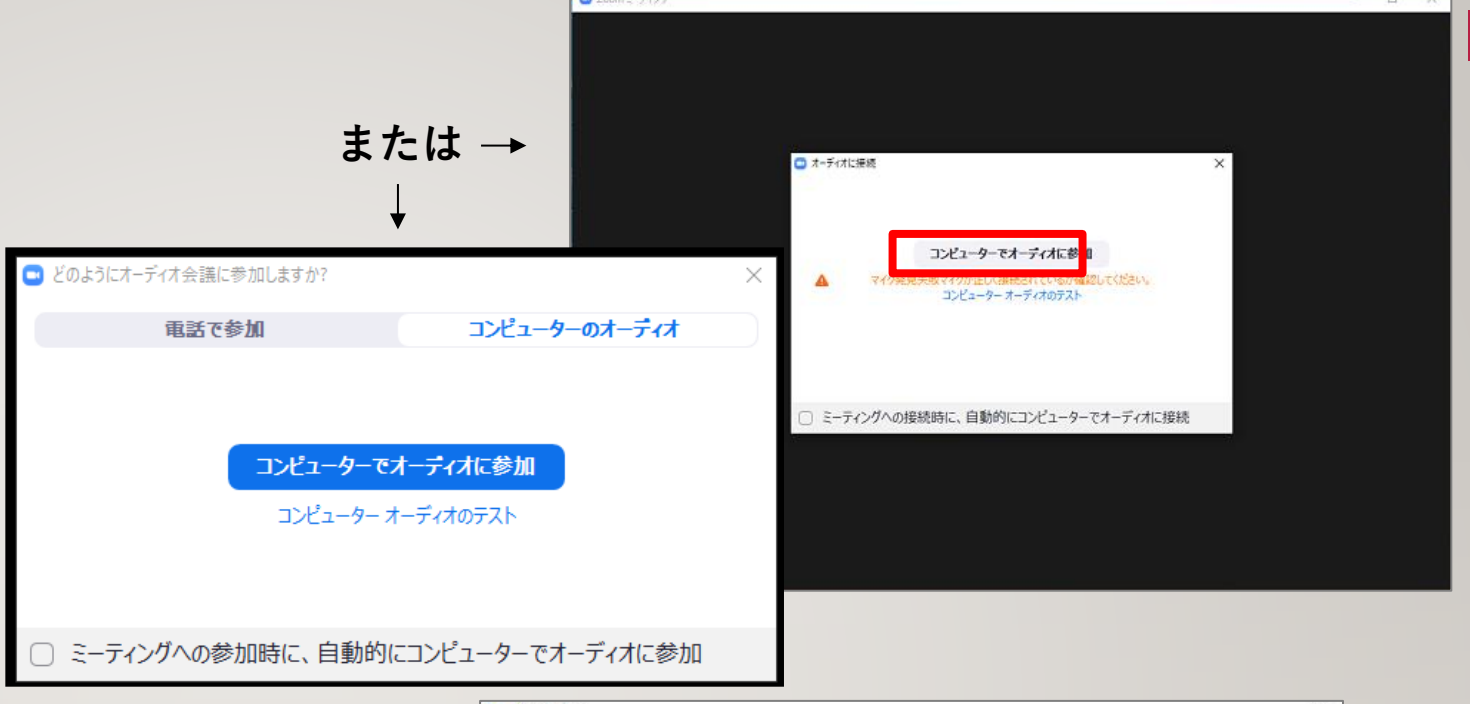

◎ 右図のような画面が出た場合は、 「ビデオ付きで参加」をクリッ クしてください。

◎ 以上で研修の参加が完了です。

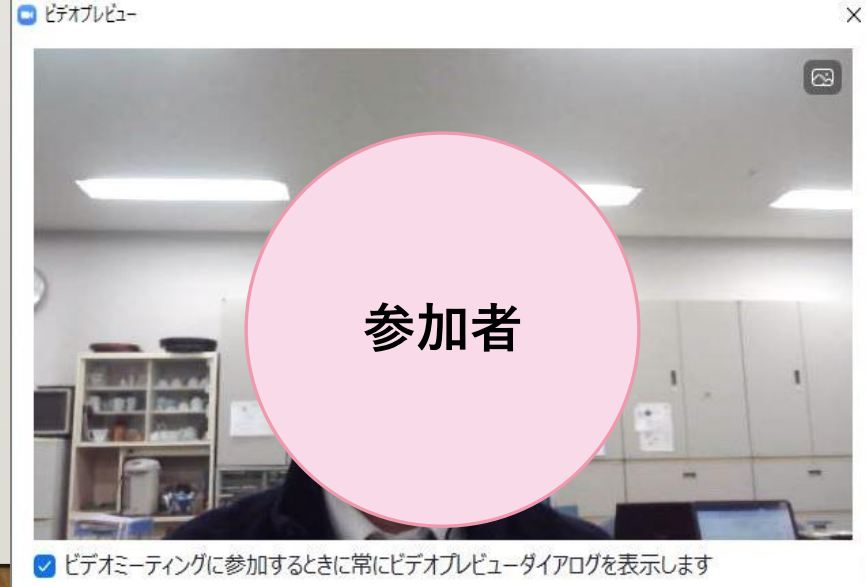

ビデオなしで参加

 $|\mathbf{0}|$ 

## トラブル発生時

#### 音声が聞こえない・届かないとき

- ①イヤホン、スピーカーの接続、電源は入っているか
- ②「コンピュータでオーディオに参加」しているか
- ③スピーカーの接続機器が、使用しているイヤホン、スピーカーになっているか

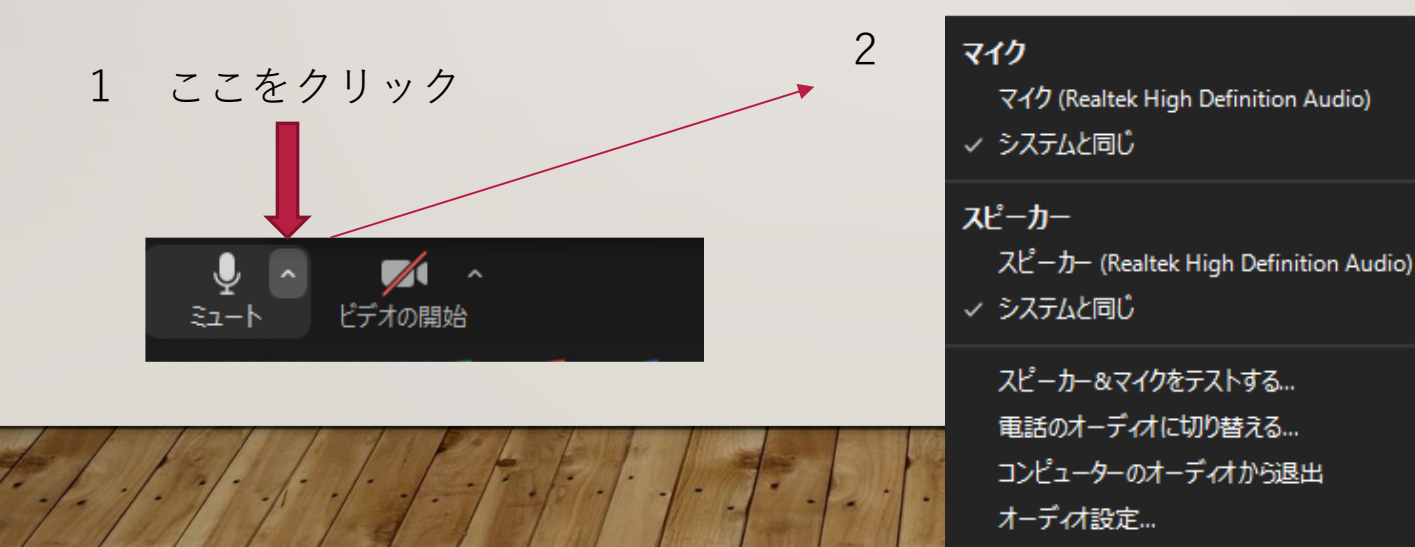

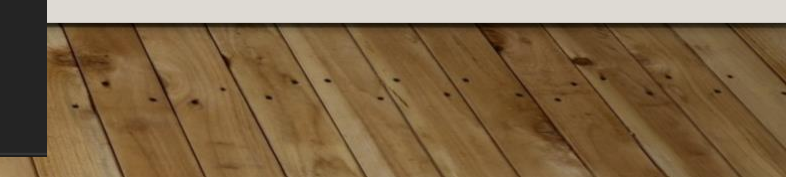

# オンライン研修受講の準備

Zoom公式ホームページより操作方法及び接続環境等を確認しておいてください。

・操作方法等を確認する

【参考】ZoomヘルプセンターURL <u>https://support.zoom.us/hc/ja</u>

・マイク、カメラ機能などZoomの接続環境を確認する

【参考】Zoom接続テストURL <u>https://zoom.us/test</u>

※画面共有などの操作方法は、YouTube等にも掲載されていますので分からない方は、確認 をしておいてください。

## ZOOM接続テストURLから各自接続テスト方法

3

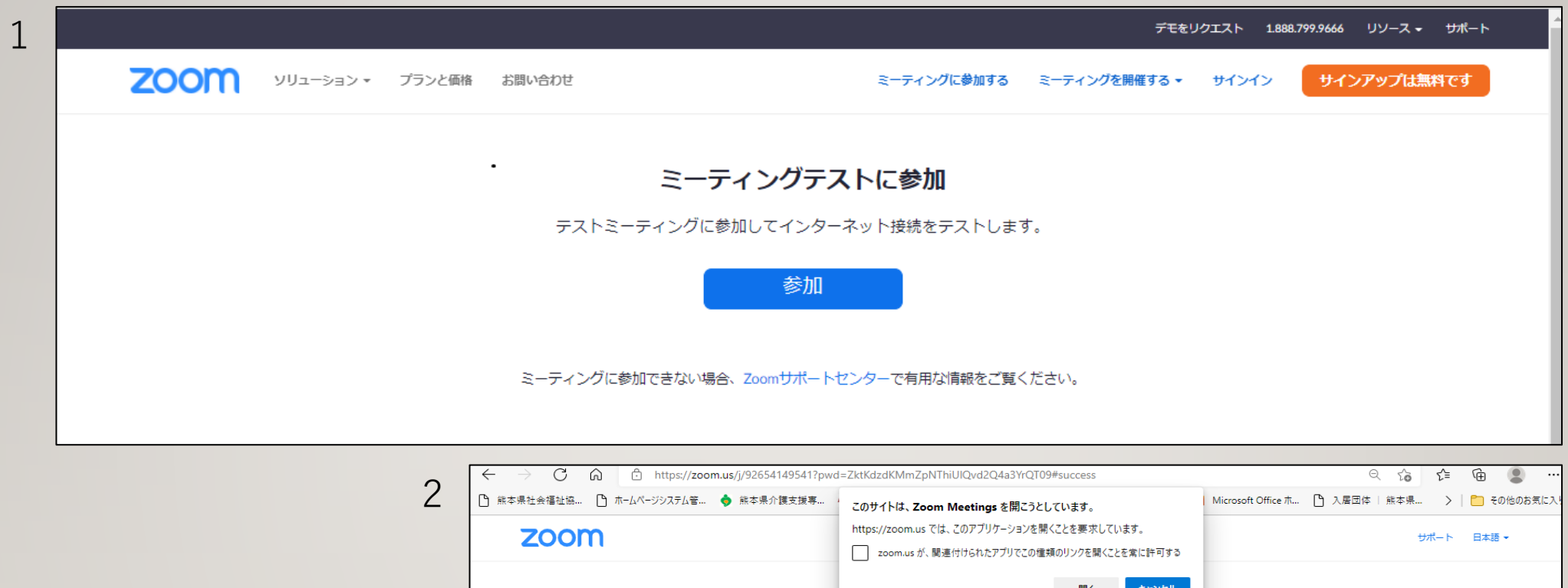

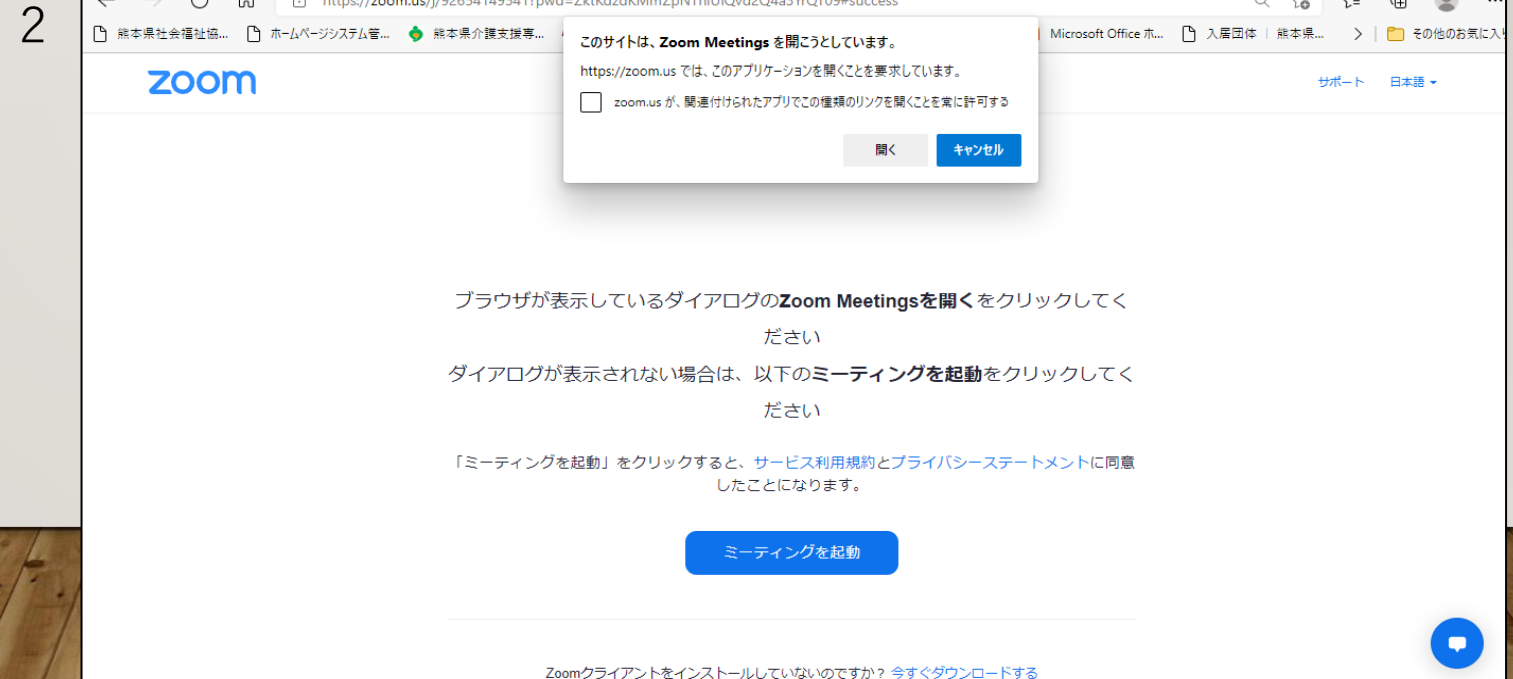

| <b>4</b> 4 | 着信音が聞こえますか。<br>スピーカーを選択<br>スピーカー (Realtek High Definition Audio) 〜<br>出力レベル: | ×<br>]<br>う話をやめます、返答が聞こえま | ×<br>ますか。<br>、                                        |                                                                                |
|------------|------------------------------------------------------------------------------|---------------------------|-------------------------------------------------------|--------------------------------------------------------------------------------|
|            |                                                                              | tto UUR A                 | <u>別のマイクを試す</u><br>デバイスは正常<br><sub>スピーカー</sub><br>マイク | (こ動作しています!<br>・ スピーカー (Realtek High Definition Audio)<br>・ システムと同じ マ<br>テストを終了 |

 $\times$ 

15

# 画面共有

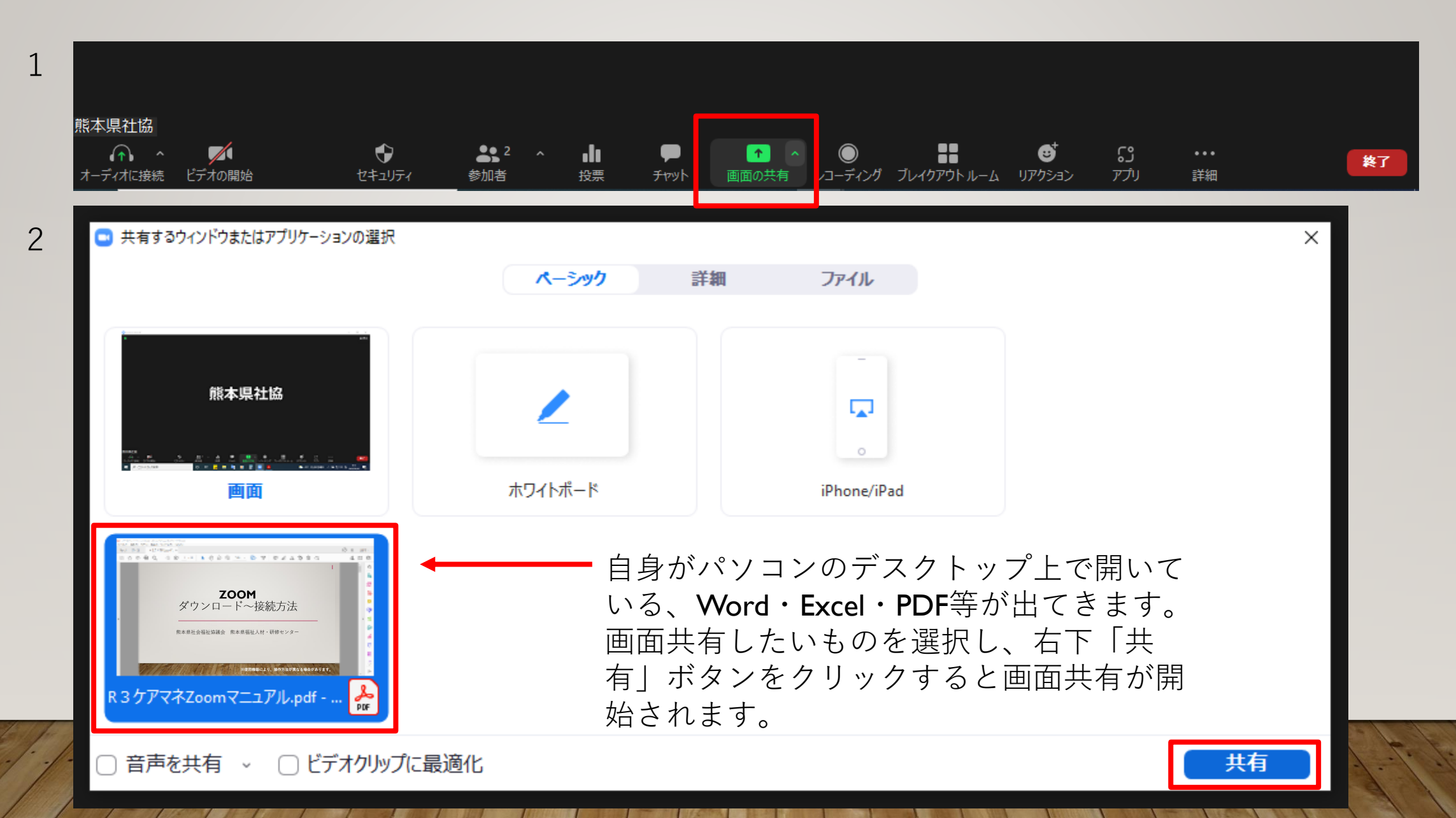

3 画面共有中です

画面共有を停止する際は、ココをクリック

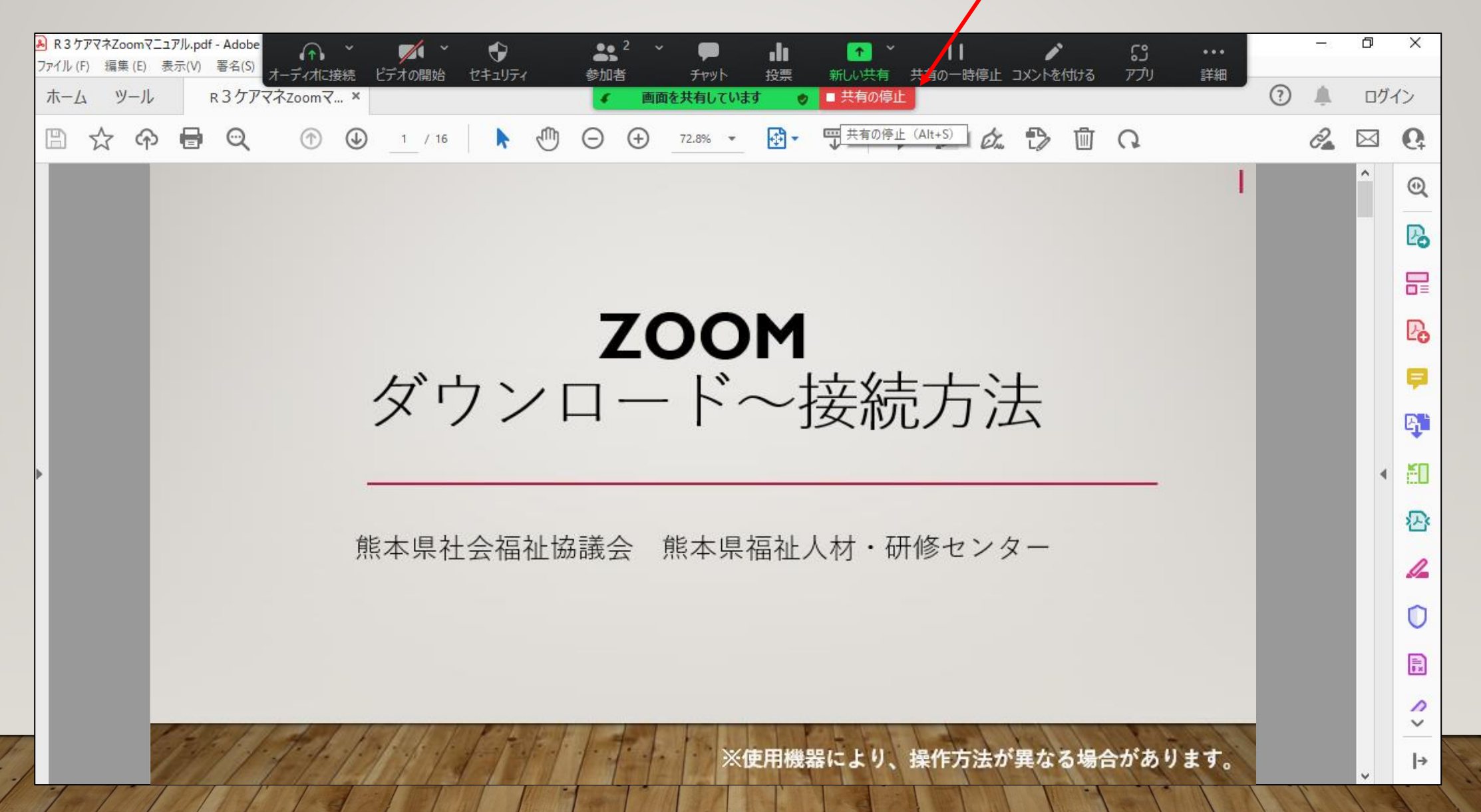

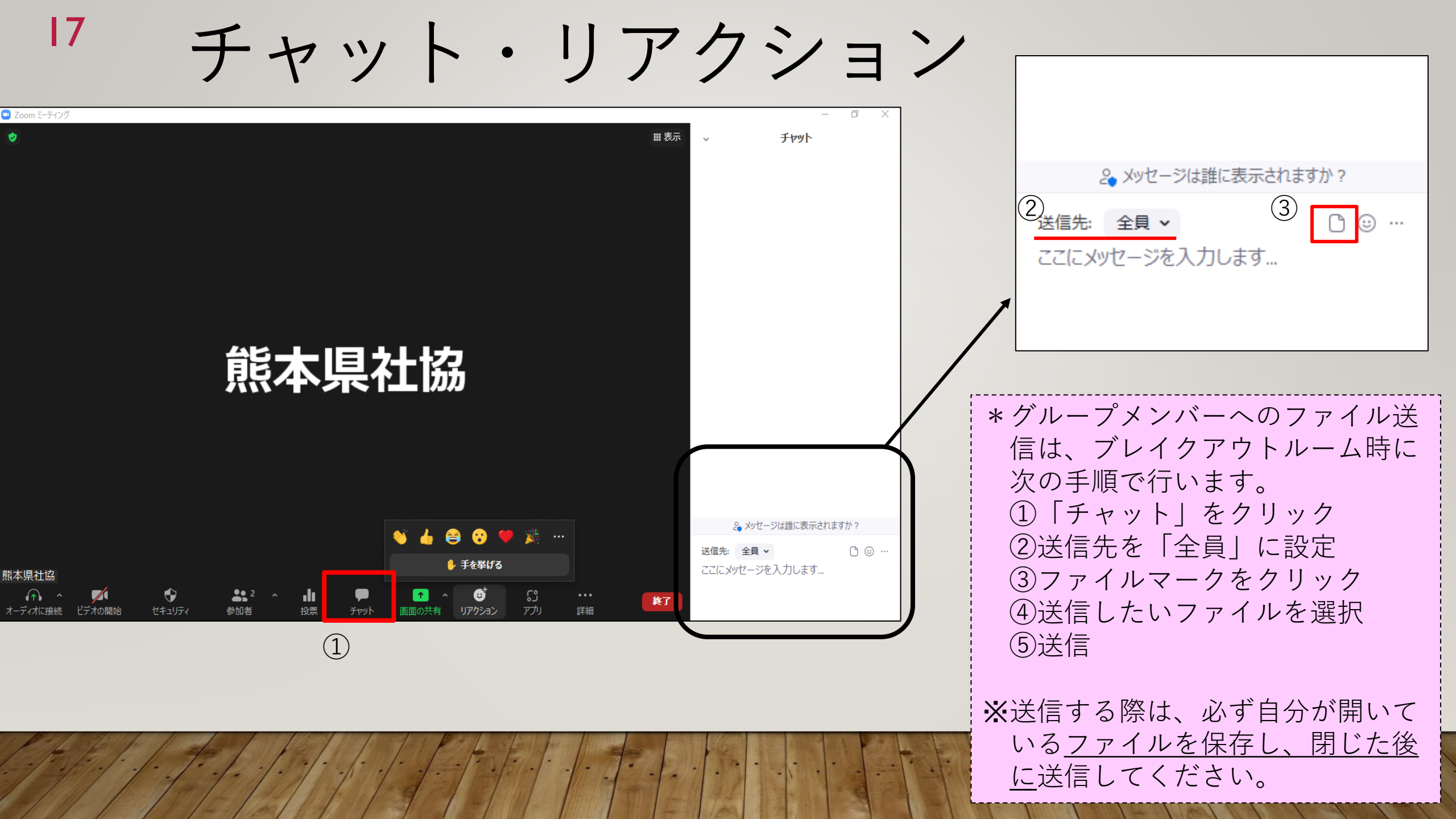

# お問合せ先

熊本県社会福祉協議会

熊本県福祉人材・研修センター 研修担当

### 〒860-0842

熊本県熊本市中央区南千反畑町3番7号 熊本県総合福祉センター内 4階

電話:096-322-8077

ファックス:096-324-5464

E-mail : kenshu@kumashakyo.jp